# Registration

## Please access this URL.

# https://easychair.org/conferences/?conf=alc2018

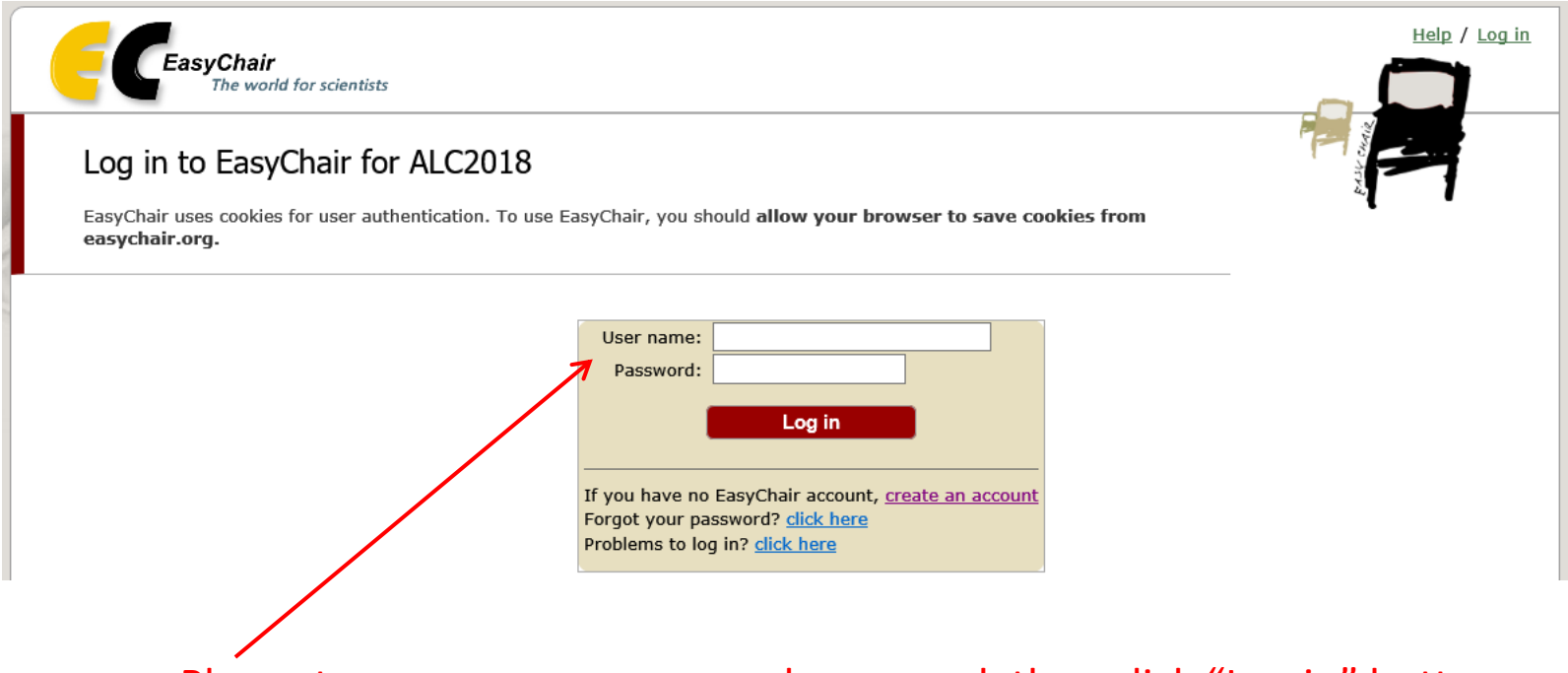

Please type your user name and password, then click "Log in" button.

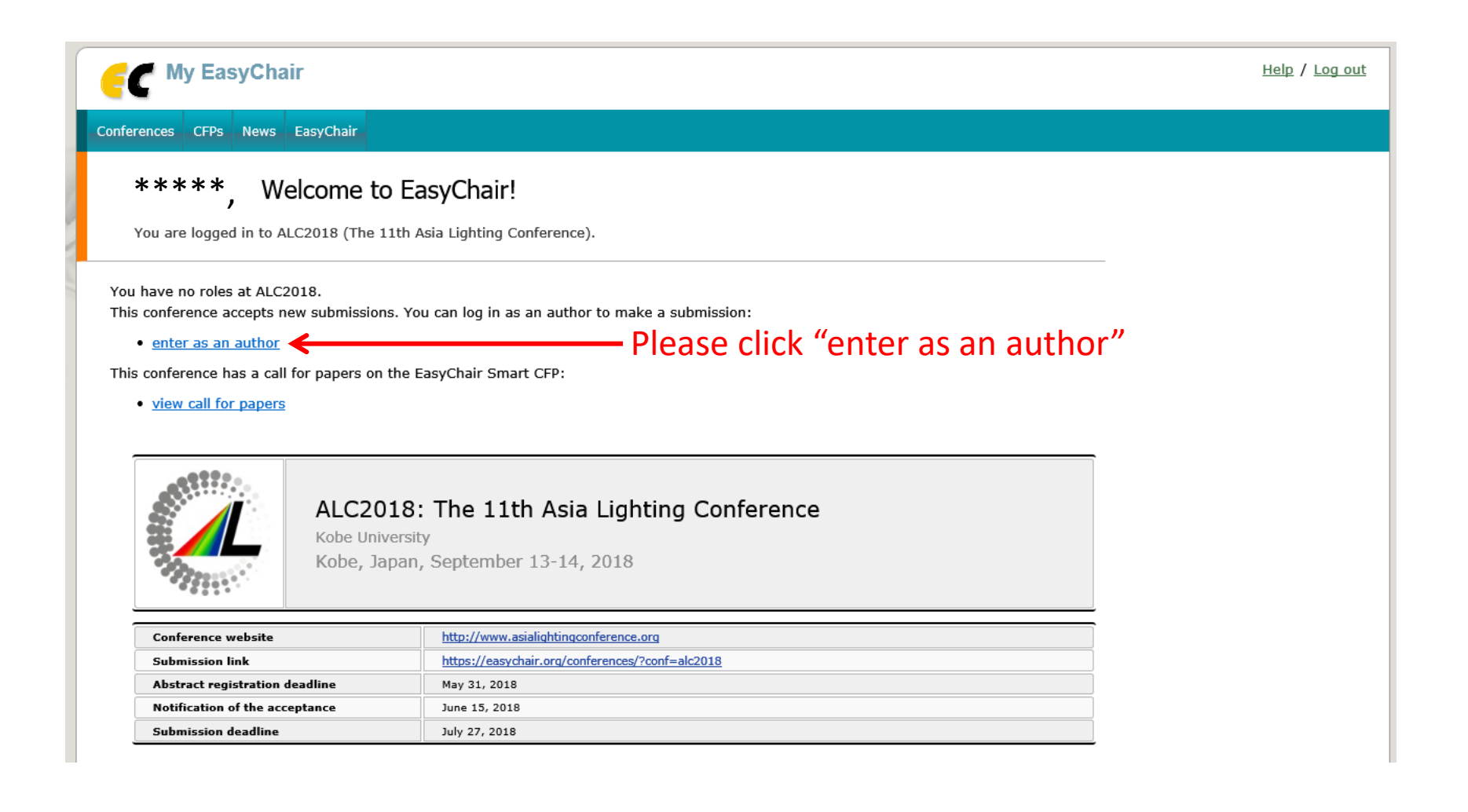

## Please register authors

| C ALC2018 (author)                                                                                                    | Help / Log out                              |
|----------------------------------------------------------------------------------------------------|---------------------------------------------|
| New Submission ALC2018 CFP News EasyChair                                                                                                    |                                             |
| New Submission for ALC2018                                                                                                    |                                             |
| Follow the instructions, step by step, and then use the "Submit" button at the bottom of the form. The required fields are marked by (*).                                                                                                    |                                             |
| Author Information                                                                                                    |                                             |
| <ul> <li>For each of the authors please nil out the form below. Some items on the form are explained nere:</li> <li>Email address will only be used for communication with the authors. It will not appear in public Web pages of this conference. The email address can be omitted for authors who are not corresponding. These authors will also have no access to the submission</li> </ul> | 3                                           |
| <ul> <li>page.</li> <li>Web page can be used on the conference Web pages, for example, for making the program. It should be a Web page of the author, not the Web page of her or his organization.</li> <li>Each author marked as a corresponding author will receive email messages from the system about this submission. There must be at least one corresponding author.</li> </ul>        |                                             |
| Author 1 (click here to add yourself) (click here to add an associate)                                                                                                    | Please fill out all authors information     |
| Last name (*):                                                                                                    |                                             |
| Email (*):                                                                                                    |                                             |
| Country (*):                                                                                                    |                                             |
| Organization (*):                                                                                                    |                                             |
| Web page:                                                                                                    |                                             |
| Corresponding author Cone of                                                                                                    | authors has to be corresponding author      |
|                                                                                                    |                                             |
| Author 2 (click here to add yourself) (click here to add an associate)                                                                                                    |                                             |
| First name :                                                                                                    |                                             |
| East name (* ):                                                                                                    |                                             |
| Country (*):                                                                                                    |                                             |
| Organization (*):                                                                                                    |                                             |
| Web page:                                                                                                    |                                             |
| Corresponding author                                                                                                    |                                             |
|                                                                                                    |                                             |
| Author 3 (click here to add yourself) (click here to add an associate)                                                                                                    |                                             |
| First name':                                                                                                    |                                             |
| Last name (*):                                                                                                    |                                             |
| Email (*):                                                                                                    |                                             |
| Country (*):                                                                                                    |                                             |
| Organization (*):                                                                                                    |                                             |
| Web page:                                                                                                    |                                             |
| □ corresponding author                                                                                                    |                                             |
|                                                                                                    |                                             |
| Click here to add more authors                                                                                                    | have 4 or more authors please click to add  |
| <sup>†</sup> Note: leave first name blank if there is no first name. If you are not sure how to divide a name into the first and last name. read                                                                                                    | have i of more dutions, piedse click to dud |
| the Help article about names.                                                                                                    |                                             |
|                                                                                                    |                                             |

Page continue ↓

## Please register title, abstract and keywords

#### Title and Abstract

The title and the abstract should be entered as plain text, they should not contain HTML elements.

| Title (*):    | ~ |                                               |
|---------------|---|-----------------------------------------------|
| Abstract (*): |   | Abstract has to consist of 500 words or less. |
|               | ~ |                                               |

#### Keywords

Page continue

Type a list of keywords (also known as key phrases or key terms), **one per line** to characterize your submission. You should specify at least three keywords.

|               | ^ |  |
|---------------|---|--|
| Keywords (*): |   |  |
|               | ~ |  |

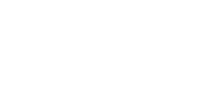

## Please check some options

#### Other Information and Uploads

(

| - |                                                                                                    |                                        |
|---|----------------------------------------------------------------------------------------------------|----------------------------------------|
| 1 | Attribution of the presenter (*). Please select attribution of the person who presents your paper in the conference. |                                        |
| Ť | $\bigcirc$ Professional (researcher ,engineer, designer or so)                                                       |                                        |
|   | ○ Student                                                                                                    |                                        |
| 2 | Preference of presentation style (*). Please select presentation style that you prefer                               |                                        |
| 7 | O Presented paper (Oral 15min)                                                                                       |                                        |
|   | O Presented poster (Short oral 5min + Poster)                                                                        |                                        |
|   | ○ Poster                                                                                                    |                                        |
| 3 | Award category (*). Please select category of ALC award                                                              |                                        |
| Ť | O Paper Award                                                                                                    |                                        |
|   | O Design Award (Student only)                                                                                        |                                        |
| 4 | Country of delegation (*). Please select country delegating you                                                      |                                        |
| Ÿ | O China                                                                                                    |                                        |
|   | O Japan                                                                                                    |                                        |
|   | O Korea                                                                                                    |                                        |
|   | O Others                                                                                                    |                                        |
|   | Paper, Upload your paper. The paper must be in PDF format (file extension .pdf) by July 27th                         | r submission will be accepted          |
|   |                                                                                                    | lung 15 <sup>th</sup> (notification of |
|   | aller                                                                                                    |                                        |
|   | WORD file. Please upload your paper in "WORD" format (file extension .docx) by July 27th 参照                          | otance)                                |
|   |                                                                                                    |                                        |
|   |                                                                                                    |                                        |

#### Ready?

If you filled out the form, press the 'Submit' button below. Do not press the button twice: uploading may take time!

Submit Click "Submit" after check (1234)

# Your registration has been completed

|                                                                                                    | C2018 (a                                                                                                    | uthor)                              |           |                 |                |                                                                                                    |                                                                                                    |                                                                                                    |  | <u>Help</u> / <u>Log out</u>                                          |  |
|----------------------------------------------------------------------------------------------------|----------------------------------------------------------------------------------------------------|-------------------------------------|-----------|-----------------|----------------|----------------------------------------------------------------------------------------------------|----------------------------------------------------------------------------------------------------|----------------------------------------------------------------------------------------------------|--|-----------------------------------------------------------------------|--|
| lew Submissior                                                                                                    | n Submissi                                                                                                    | on 1 ALC2018 CFP News Ea            | syChair   |                 |                |                                                                                                    |                                                                                                    |                                                                                                    |  |                                                                       |  |
| ALC20                                                                                                    | 018 Sub                                                                                                    | omission 1                          |           |                 |                |                                                                                                    |                                                                                                    |                                                                                                    |  | <u>Update information</u><br><u>Update authors</u><br><u>Add file</u> |  |
|                                                                                                    | The submission has been saved!                                                                                         |                                     |           |                 |                |                                                                                                    |                                                                                                    |                                                                                                    |  |                                                                       |  |
|                                                                                                    |                                                                                                    |                                     |           | Paper           | 1              |                                                                                                    |                                                                                                    |                                                                                                    |  |                                                                       |  |
| Title:                                                                                                    |                                                                                                    | Study on night view representation  | of ancien | it architectura | l color in chi | na                                                                                                    |                                                                                                    |                                                                                                    |  |                                                                       |  |
| Author key                                                                                                    | Author keywords: ancient architectural colour<br>typical light source<br>chromatic aberration<br>historic light source |                                     |           |                 |                |                                                                                                    |                                                                                                    |                                                                                                    |  |                                                                       |  |
| Abstract: Chinese ancient buildings existed for thousands of years. People have buildings in long-term aesthetic consciousness. However, how to express about ancient buildings in the night view, which means the 'aut there is no targeted basis and recommendations. The study plan of this article combined with the ancient buildings' strocharacteristics to conduct integrated studies about night color perform preliminary study in the application of Chinese ancient building lightin |                                                                                                    |                                     |           |                 |                | formed a deep im<br>ass the ancient are<br>nenticity' in the ni<br>ng color character<br>ance evaluation, i<br>presearch. Meanw | pression on the color charact<br>chitectural colors in line with<br>ght view research of medieva<br>istics and illumination light co<br>n order to acquire the conclus<br>while, provide theoretical basis | eristics of ancient<br>people's cognitive<br>I architectural,<br>olor performance<br>sions of the<br>s for the |  |                                                                       |  |
| Submitted:                                                                                                    |                                                                                                    | Apr 01, 03:20 GMT                   |           |                 |                |                                                                                                    |                                                                                                    |                                                                                                    |  |                                                                       |  |
| Last update                                                                                                    | :                                                                                                    | Apr 20, 02:56 GMT                   |           |                 |                |                                                                                                    |                                                                                                    |                                                                                                    |  |                                                                       |  |
| Attribution presenter                                                                                                    | of the                                                                                                    | Professional (researcher ,engineer, | designer  | or so)          |                |                                                                                                    |                                                                                                    |                                                                                                    |  |                                                                       |  |
| Preference<br>presentatio                                                                                                    | of<br>n style                                                                                                    | Presented paper (Oral 15min)        |           |                 |                |                                                                                                    |                                                                                                    |                                                                                                    |  |                                                                       |  |
| Award cate                                                                                                    | gory                                                                                                    | Design Award (Student only)         |           |                 |                |                                                                                                    |                                                                                                    |                                                                                                    |  |                                                                       |  |
| Country of<br>delegation                                                                                                    | Country of Japan Japan                                                                                                 |                                     |           |                 |                |                                                                                                    |                                                                                                    |                                                                                                    |  |                                                                       |  |
|                                                                                                    |                                                                                                    | Author                              | 'S        |                 |                |                                                                                                    |                                                                                                    |                                                                                                    |  |                                                                       |  |
| first name                                                                                                    | last name                                                                                                    | email                               | country   | organization    | Web page       | corresponding?                                                                                                    |                                                                                                    |                                                                                                    |  |                                                                       |  |
| ****                                                                                                    | ****                                                                                                    | *********@kca.biglobe.ne.jp         | Japan     | Panasonic       |                | ~                                                                                                    |                                                                                                    |                                                                                                    |  |                                                                       |  |
| Test                                                                                                    | Test                                                                                                    | test@tes.com                        | Japan     | Panasonic       |                |                                                                                                    |                                                                                                    |                                                                                                    |  |                                                                       |  |

# **Edit Registration data**

## Please access this URL.

# https://easychair.org/conferences/?conf=alc2018

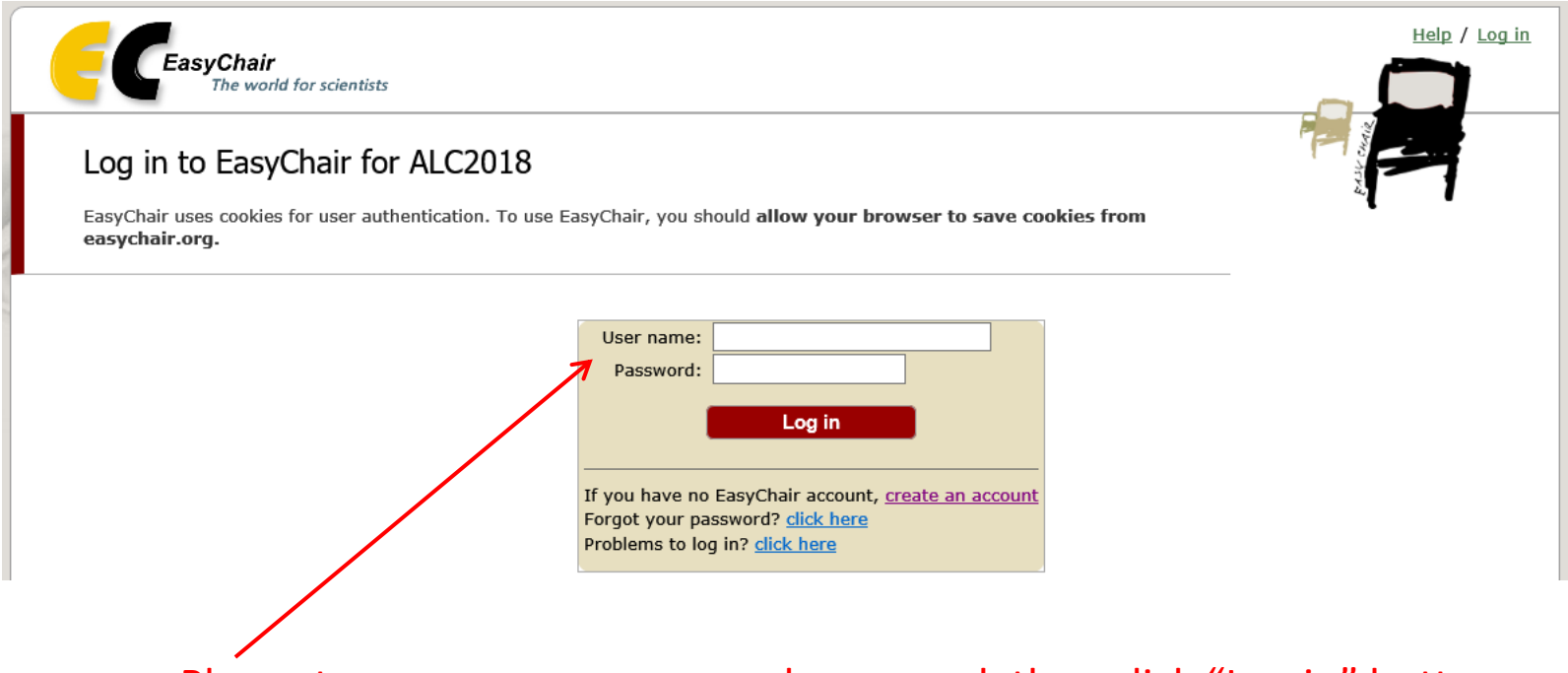

Please type your user name and password, then click "Log in" button.

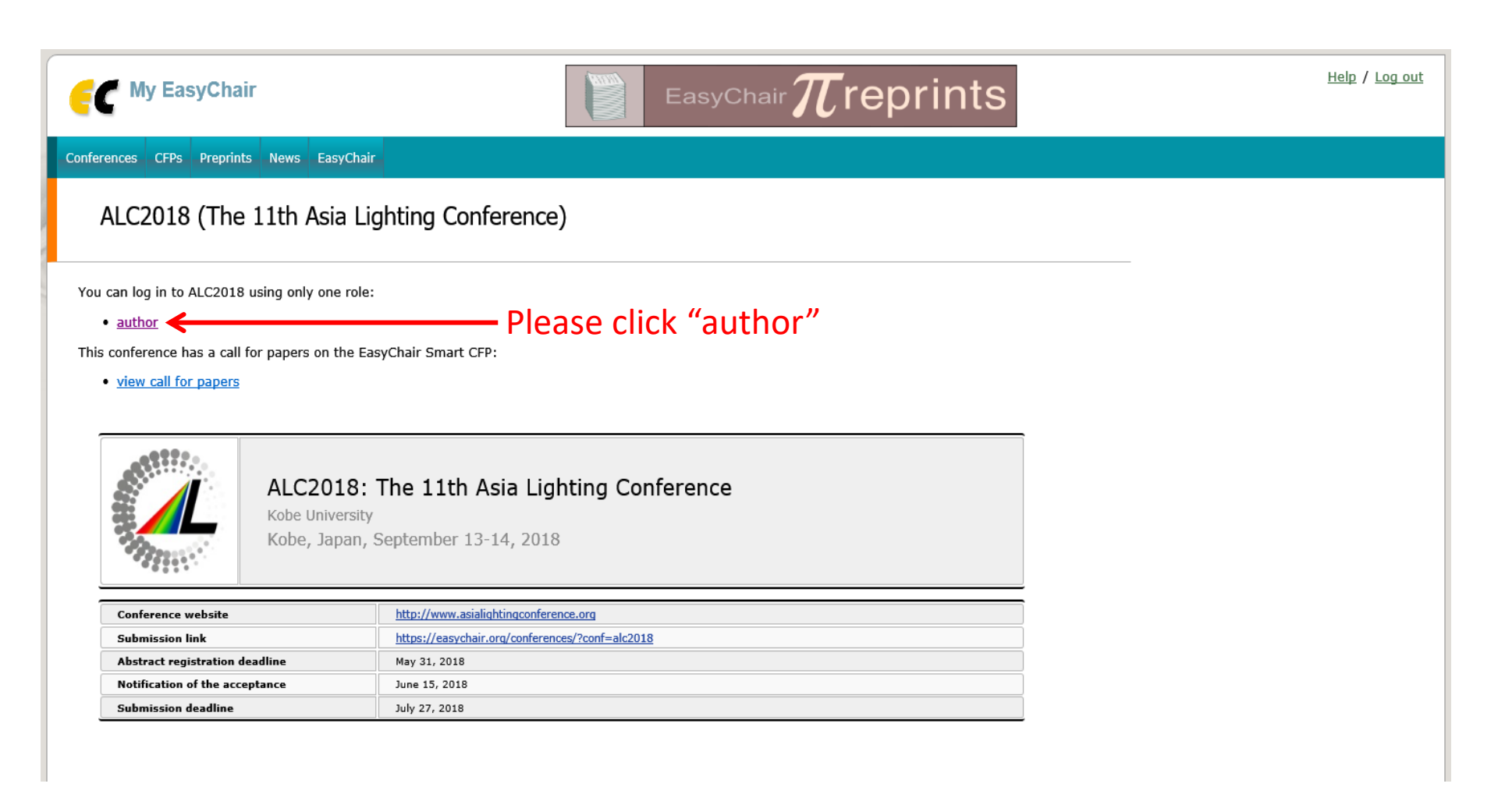

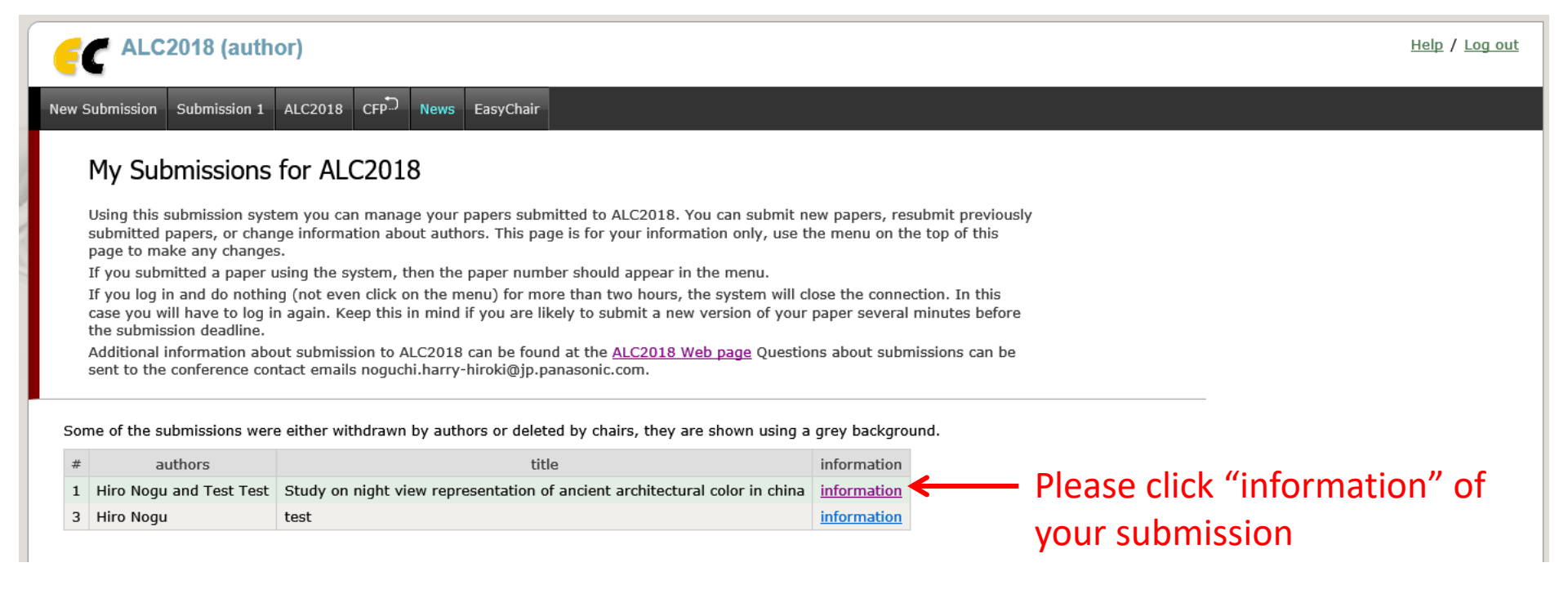

| C AL                                                 | . <b>C2018</b> (a                                                                                                    | author)                                                                                                    |                           |                                    |                |                                    |         |                                                 | Help / Log out |  |  |  |  |
|------------------------------------------------------|----------------------------------------------------------------------------------------------------|----------------------------------------------------------------------------------------------------|---------------------------|------------------------------------|----------------|------------------------------------|---------|-------------------------------------------------|----------------|--|--|--|--|
| w Submission                                         | n Submissi                                                                                                    | ion 1 ALC2018 CFP News Ea                                                                                                    | isyChair                  |                                    |                |                                    |         |                                                 |                |  |  |  |  |
| ALC2(<br>If you wa<br>For all qu<br><u>about thi</u> | 018 Sub<br>ant to changuestions relations relations for the second second s | pmission 1<br>ge any information about your pa<br>ated to processing your submission y<br>e.                                                                                                    | per, use li<br>you should | inks in the upp<br>d contact the c | er right corr  | ner.<br>rganizers. <u>Click he</u> | To edit | your submissio<br>To submit pap<br>(After 6/15) | er             |  |  |  |  |
|                                                      |                                                                                                    |                                                                                                    |                           | Paper                              | 1              |                                    |         |                                                 | To delete      |  |  |  |  |
| Title:                                               |                                                                                                    | Study on night view representation                                                                                                    | n of ancier               | nt architectura                    | l color in chi | na                                 |         |                                                 |                |  |  |  |  |
| Author key                                           | words:                                                                                                    | ancient architectural colour<br>typical light source<br>chromatic aberration<br>historic light source                                                                                                    |                           |                                    |                |                                    |         |                                                 | your submissio |  |  |  |  |
| Abstract:                                            |                                                                                                    | Chinese ancient buildings existed for<br>buildings in long-term aesthetic co-<br>habits about ancient buildings in the<br>there is no targeted basis and reco-<br>The study plan of this article comb-<br>characteristics to conduct integrates<br>preliminary study in the application<br>reasonable color expression to anci- |                           |                                    |                |                                    |         |                                                 |                |  |  |  |  |
| Submitted:                                           |                                                                                                    | Apr 01, 03:20 GMT                                                                                                    |                           |                                    |                |                                    |         |                                                 |                |  |  |  |  |
| Last update                                          | e:                                                                                                    | Apr 20, 02:56 GMT                                                                                                    |                           |                                    |                |                                    |         |                                                 |                |  |  |  |  |
| Attribution<br>presenter                             | of the                                                                                                    | Professional (researcher ,engineer, designer or so)                                                                                                    |                           |                                    |                |                                    |         |                                                 |                |  |  |  |  |
| Preference<br>presentatio                            | tion style Presented paper (Oral 15min)                                                                                                    |                                                                                                    |                           |                                    |                |                                    |         |                                                 |                |  |  |  |  |
| Award category Design Award (Student only)           |                                                                                                    |                                                                                                    |                           |                                    |                |                                    |         |                                                 |                |  |  |  |  |
| Country of<br>delegation                             |                                                                                                    | Japan                                                                                                    |                           |                                    |                |                                    |         |                                                 |                |  |  |  |  |
|                                                      |                                                                                                    | Author                                                                                                    | rs                        |                                    |                |                                    |         |                                                 |                |  |  |  |  |
| first name                                           | last name                                                                                                    | email                                                                                                    | country                   | organization                       | Web page       | corresponding?                     |         |                                                 |                |  |  |  |  |
| ****                                                 | ****                                                                                                    | *********@kca.biglobe.ne.jp                                                                                                    | Japan                     | Panasonic                          |                | 1                                  |         |                                                 |                |  |  |  |  |
| Test                                                 | Test                                                                                                    | test@tes.com                                                                                                    | Japan                     | Panasonic                          |                |                                    |         |                                                 |                |  |  |  |  |